# NETSCOUT.

# OneTouch<sup>™</sup> AT G2

# Network Assistant

# 入門指南

OneTouch<sup>™</sup> AT G2 Network Assistant 這款手持式網路分析器,堅固耐用,使用方便。

本指南可提供您開始使用本分析器的基本資訊。如需更多詳細資訊,請 參閱網站提供的最新版 OneTouch AT G2 使用者手册,網址是:

enterprise.netscout.com/support/manuals ·

# ▲ 警告 🛦

#### 為避免發生起火、觸電或人員傷害:

- 在使用產品之前,請先閱讀所有安全資訊。
- 請勿修改產品。
- 請僅根據指定方式使用產品,否則可能會損及產品所提供的保護。
- 仔細閱讀所有指示。
- 請僅使用 NETSCOUT 核准的電源轉接器。
- 請勿在爆炸性氣體問圍、蒸汽或在潮濕的環境中使用產品。
- 如果產品損壞,請勿使用,並且應停用產品。
- 如果本產品無法正常操作,則請勿使用。
- 使用產品之前請先檢查機殼。查看是否有裂縫或缺失的塑膠部分。
- 請仔細檢查終端的絕緣。
- 清理產品前,請先移除輸入訊號。
- 應由獲得核准的技術員維修產品。
- 請使用指定的更換零件。
- 内部不含任何使用者可自行維修的零件。
- 使用者唯一可自行更换的元件是電池。
- 除更換電池以外,請勿打開機殼。
- 若要清理機殼,請使用稍微沾上水或中性清潔劑的軟布。

# 

PN770-000005,04/2017。Traditional Chinese ©2017 NETSCOUT SYSTEMS, Inc. 於美國印製

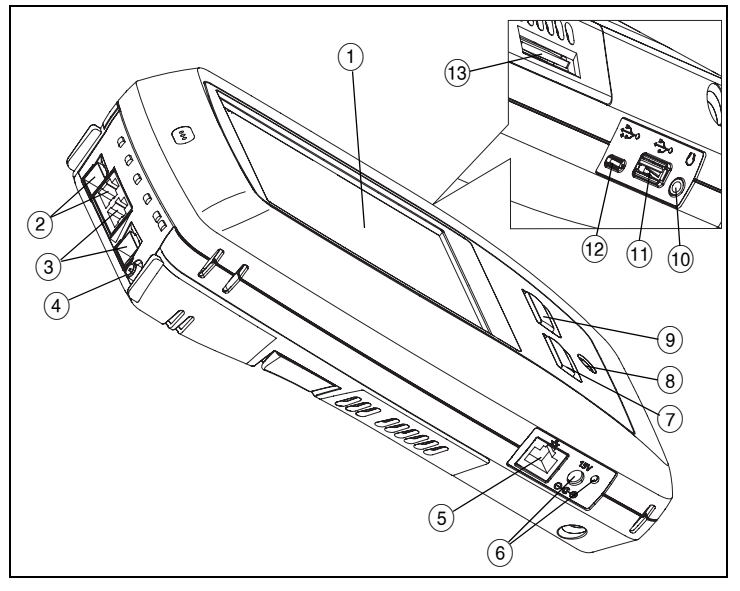

圖 1。連接器、按鍵與 LED

- ① 含觸控螢幕的 LCD 顯示器
- ② 有線乙太連接埠 B 和光纖連接埠 B SFP 插座 連接埠 B 的連結與活動指示燈位於上方。連接埠 B 可用於纜線測試、封包擷取和 VolP 分析。
- (3) 有線乙太連接埠 A 和光纖連接埠 A SFP 插座 連接埠 A 的連結與 活動指示燈位於上方。將正在測試中的網路連接至連接埠 A。
- ④ 外部天線連接器 連結與活動指示燈位於上方
- ⑤ 管理連接埠 用於分析器的遠端控制、將檔案複製到分析器或從 分析器複製、瀏覽網路、SSH 或 telnet 至交換器等。
- ⑥ AC 配接器連接器 當電池正在充電時, LED 會亮紅燈, 當電池完 全充飽時, 會亮綠燈。
- (7) @HOME 請按首頁按鈕 @HOME 移至首頁畫面。
- ⑧ 電源鍵。此鍵 ⑩ 用於開啟與關閉測試儀。
- ✓TEST 按下自動測試鍵可開始測試。您也可以點選畫面上的自動測試按鈕 ✓TEST 開始測試。
- 10 耳機插孔
- ① A型USB連接埠-匯人或匯出檔案、安裝軟體更新、連接 WebCam或影像探針,或連接選購的Wi-Fi 配接器。
- 12 Micro-AB USB 連接埠 此連接器保留供未來使用。
- 13 SD 記憶卡插槽 擷取儲存在 SD 記憶卡中的檔案。您可以使用 SD 記憶卡來匯入或匯出設定檔和其他檔案。

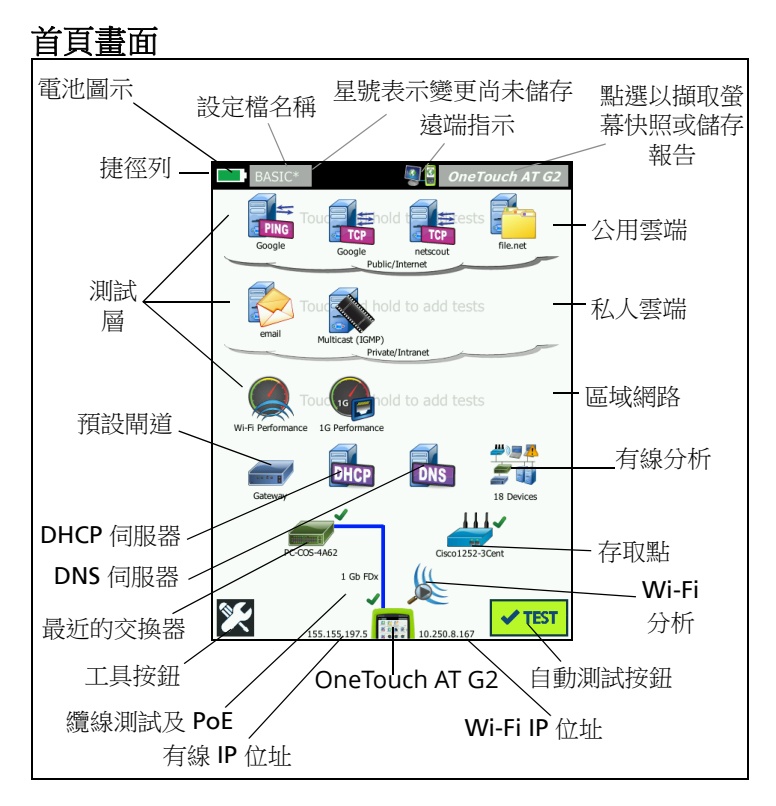

圖 2·首頁畫面

捷徑列位於畫面頂端。在所有測試都已完成後,如所有測試都通過,捷 徑列會變成綠色,如有任何測試失敗則會變成紅色。

- **電池圖示**在電量低於 20% 時會變成紅色。
- 點選設定檔名稱以儲存、載入和管理測試設定檔。
- 星號(\*)表示該設定檔有尚未儲存的變更。
- 在有連接至 OneTouch 分析器的遠端連線建立時,會出現遠端指示。
- 點選 OneTouch AT G2 按鈕, 摘取螢幕快照或將測試結果儲存至報告。

測試層中含有使用者測試,這是您可建立並修改的自訂測試。

- 長按測試層的白色空格,新增使用者測試。
- 點選使用者測試圖示,然後點選設定標籤,設定測試。點選結果標 籤,查看測試結果。
- 如要移動、複製或刪除使用者測試,請長按該使用者測試。

網路基礎架構測試位於使用者測試下方。

- 點選預設閘道圖示以識別目前 IPv4、IPv6 及 Wi-Fi 路由器的 IP 和 MAC 位址、顯示路由協定等。設定 SNMP 以取得最完整的結果。
  點選工具按鈕 ♥♥, 然後點選分析。
- 點選 DHCP 伺服器,檢視透過有線和 Wi-Fi 連接之 DHCP 取得 IP 位 址的程序和結果。
- 點選 DNS 伺服器按鈕,檢視 DNS 伺服器解析指定 URL 的效能。
- 點選有線分析圖示,檢視在廣播網域找到的有線裝置。請參閱本指 南的「有線分析」。

最近的交換器和 Wi-Fi 網路連線測試位於網路基礎架構測試下方。

- 點選最近的交換器,顯示交換器名稱、型號、連接埠以及有線連結的 VLAN。如果 SNMP 已啟用,則可取得額外的資訊。
- 點選存取點圖示,取得 Wi-Fi 網路連線測試的結果。目標 SSID 與其 安全性認證必須包含於上載的設定檔中。

最近的交换器以下,便是媒體測試。

- **纜線 / 連結 /PoE** 提供:
  - 纜線測試(如果分析器未能連結)
  - 連結速度、雙工、接收對、等級和極性
  - PoE 級別與類型、無負載電壓測量,和 TruePower™ 負載電壓 及功率測量
- Wi-Fi分析圖示可查看在無線網路探索到的裝置。請參閱本指南的「Wi-Fi分析」。

以下圖示位於畫面底部。

- 本文件後續會詳細說明工具 🔀。
- **有線 IP 位址**顯示在 OneTouch AT G2 儀器圖示左側; Wi-Fi IP 位址 則在右側。
- 點選畫面底部的 OneTouch AT G2 儀器圖示,檢視有線及 Wi-Fi 網路連線詳細資料、錯誤、統計數字與其他資訊。
- **自動測試**按鈕會啟動連結,進行基礎架構測試及使用者測試。

# 如何進行自動測試

自動測試提供完整的網路基礎架構測試,以及使用者定義的測試。

#### 在您進行自動測試之前,OneTouch G2 分析器不會啟動任何連結、使用 者測試或基礎架構測試活動。

#### 1. 開啟分析器電源

若有必要,連接 AC 配接器為電池充電。

#### 2. 連接至網路

將測試中的網路連接至連接埠 A (圖 1 中之項目 ③)。您可以將 RJ45 乙 太網路插孔用於銅纜線,或是將插入 SFP 插座的 SFP 用於光纖纜線。

#### 3. 進行自動測試

點選**自動測試**按鈕 <mark>✓ ℡</mark>(位於首頁畫面的右下角),或按**自動測試**鍵 (位於前端面板) ✓ TEST 。OneTouch G2 分析器會:

- 連結至作用中的連接埠(有線及/或Wi-Fi連接埠)
- 取得 IP 位址
- 進行網路基礎架構測試
- 進行使用者測試-有多個使用者測試時,會先從底部測試層中左下 方的測試開始,最後完成頂端測試層中右上方的測試。

#### 4. 檢視測試結果

若要檢視測試的詳細結果,請點選 其在首頁畫面的圖示。畫面顯示測 試的設定或結果標籤。點選標籤即 可開啟

該測試的狀態 (通過 ✓ 或失敗 X) 顯示在結果標籤的左下角。

當您再次點選自動測試鍵或是自動 測試按鈕,所有測試結果將會清除 並且重新進行。

#### 5. 製作報告

若要建立一份完整的網路效能報 告:

- 點選 OneTouch AT G2 按鈕 OneTouch AT G2,其位於首頁畫 面頂端的捷徑工具列中。
- 2 點選儲存報告按鈕。
- 3 依您的需求變更檔案名稱,然後點選完成按鈕。

您也可以設定 OneTouch 設定,讓測試結果*自動上傳*至 Link-Live 雲端服務。請參閱下一頁的「如何向 Link-Live 雲端服務註冊 OneTouch AT」。

若要管理報告,請點選**工具**按鈕,往下拉至檔案工具部分。選取**報告**按 鈕,開啟報告檔案管理員。

#### 6. 新增使用者測試

長按測試層的白色空格以新增使用者測試。再次進行自動測試以檢視結果。

| BASIC*      |               |               | OneTouch AT G2    |
|-------------|---------------|---------------|-------------------|
|             | Go            | ogle          |                   |
| SETUP       |               |               | RESULTS           |
|             | IPv4<br>Wired | IPv4<br>Wi-Fi |                   |
| DNS Lookup  | 20 ms         | 1 ms          |                   |
| Current     | 4 ms          | 8 ms          |                   |
| Sent        | 1             | 1             |                   |
| Received    | 1             | 1             |                   |
| Lost        | 0             | 0             |                   |
| Minimum     | 4 ms          | 8 ms          |                   |
| Maximum     | 4 ms          | 8 ms          |                   |
| Average     | 4 ms          | 8 ms          |                   |
| Return Code |               |               |                   |
| TDv/ Wirod. | 216 50 217 4  |               | Geographic 2726-7 |
| <b>√</b>    |               | TEST          | AGAIN TOOLS       |

#### 7. 儲存設定檔

若要儲存設定檔:

- 1 依需求設定分析器 (新增使用者測試、變更設定等)。
- 2 點選位於首頁畫面頂端捷徑列中的設定檔名稱。
- 3 點選**儲存**按鈕。
- 4 若要建立新的設定檔,請輸入設定檔的名稱,然後點選完成按鈕。 若要使用現有的名稱,請點選完成按鈕。

#### 載入不同的設定檔

若要載入設定檔,請點選畫面頂端的設定檔名稱,然後在列表中選擇您 要載入的設定檔。

## 如何向 Link-Live 雲端服務註冊 OneTouch AT

Link-Live 雲端服務是免費的線上系統,可以檢視、追蹤、整理測試結果,而且裝置註冊後還可自動上傳測試結果。

1 請上 Link-Live.com 建立帳戶,或者若您已經有帳戶,登入即可。

如果您是新的 Link-Live 使用者,快顯方塊會自動出現,提示您註冊 裝置。

2 在 Link-Live 註冊裝置 快顯方塊選取 OneTouch AT 影像。

3 遵照畫面指示完成註冊。

# 有線分析

有線分析時,OneTouch G2 會探索廣播網域的裝置,或是與廣播網域中 AP 連結的裝置、DNS 測試指定的伺服器、使用者測試指定的伺服器,以 及透過被動探索找到的其他裝置。

當分析器連線至幹線連接埠且非針對 VLAN 所設定,則會探索幹線上的 所有裝置。當分析器連線至幹線連接埠且是針對 VLAN 所設定,則僅探 索同一 VLAN 中的裝置。

裝置會分類並顯示在[有線分析]畫面。系統會以主機、存取裝置及伺服器的摘要檢視形式提供網路中裝置的簡介,並有相關詳細資料,例如 IP 位址、MAC 位址、交換器插槽與連接埠、使用率及問題等。

## Wi-Fi 分析

OneTouch AT G2 分析器的 Wi-Fi 分析包括探索並分析 802.11 網路、存 取點、用戶端與所使用的通道。它還會識別、分類及尋找非 802.11 干擾 裝置。

疑難排解用戶端連線有工具可以使用。分析器支援在 2.4-GHz 和 / 或 5-GHz 頻帶運作的 802.11 a/b/g/n/ac 技術。必須啟用 Wi-Fi 才能開始進行 Wi-Fi 分析。

#### 如何設定分析器連結 Wi-Fi 網路

- 1 在首頁畫面中,請點選工具 🜠。
- 2 點選 Wi-Fi 按鈕。
- 3 確定啟用 Wi-Fi 和啟用連線皆為開啟。
- 4 點選 SSID 按鈕,並選取網路。
- 5 點選安全性按鈕,並輸入網路的認證。
- 6 進行自動測試。

首頁畫面的 Wi-Fi 分析圖示會改變,顯示 Wi-Fi 連結或掃描狀態。

已停止 - 點選圖示可啟動 Wi-Fi 分析。

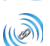

已連結且測試中

已連結但未測試 - 自動測試完成時保持連結。點選圖示以中止 Wi-Fi 連結、開始 Wi-Fi 掃描,並且檢視 Wi-Fi 分析畫面。

▲ 正在掃描 - 分析器正在進行 Wi-Fi 分析 (掃描)。點選圖示以顯示 [Wi-Fi 分析]畫面。

## 工具

點選工具按鈕 💓 可存取下列工具:

- 設定精靈 引導您設定裝置設定檔
- 測試設定 有線及 Wi-Fi 連線設定
- 雾端工具 用來與 Link-Live 雲端服務互動,包括:自動測試、趨勢 處理、註冊裝置、裝置名稱以及雲端遠端
- 測試工具 封包擷取、VoIP 分析、Wi-Fi 網路驗證、效能比對、網路瀏覽器、Telnet/SSH、音效產生器、快閃連接埠,以及 FiberInspector/WebCam
- 檔案工具 用來管理設定檔、AP 授權列表、報告和螢幕擷圖
- **維護工具** 電池狀態、語言、日期與時間、單位、顯示亮度等。

# 符號、認證與法規遵循

| $\Lambda$      | 警告或小心事項。可能有損壞或損毀設備或軟體的危險。                                |
|----------------|----------------------------------------------------------|
|                | 警告:可能有著火、觸電或人員傷害的危險。                                     |
|                | 警告:在安裝 SFP 模組的情形中,會有第 1 級雷射。請勿直視光<br>學連接器。有害的放射線恐造成視力損傷。 |
| CE             | Conformite Europeene. 符合歐盟與歐洲自由貿易協會 (EFTA) 的要求。          |
| وں چھڑے<br>انگ | 由加拿大標準協會列出。                                              |
| Ø              | 本產品符合澳洲標準。                                               |
|                | 符合 RoHS 指令。                                              |
| X              | 請勿將內含電路板的產品隨一般垃圾棄置。請依照當地法規規定<br>棄置電路板。                   |
| $\otimes$      | 請勿將裝置連接至電話線或 ISDN 線。                                     |
|                | 符合相關的南韓 EMC 標準。                                          |

# 法規聲明

| 巴西<br>法規聲明                                  | Este equipamento opera em caráter secundário,<br>isto é, não tem direito a proteção contra<br>interferência prejudicial, mesmo de estações<br>do mesmo tipo, e não pode causar interferência<br>a sistemas operando em caráter primário.                                                                  |
|---------------------------------------------|----------------------------------------------------------------------------------------------------|
| 韓國<br>電磁相容性。僅適用於<br>韓國。A級設備(工業用<br>廣播與通訊設備) | 銷售商或使用者應知曉本產品條符合工業用<br>(Class A) 電磁波設備規定。本設備應用於商業環境,不應於家中使用。                                                                                                    |
| 墨西哥<br>聯邦電信委員會公告                            | La operación de este equipo está sujeta<br>a las siguientes dos condiciones: (1) es<br>posible que este equipo o dispositivo<br>no cause interferencia perjudicial y (2)<br>este equipo o dispositivo debe aceptar<br>cualquier interferencia, incluyendo la que<br>pueda causar su operación no deseada. |

| 臺灣<br>LP0002 規定的存取點法<br>規遵循警告 | 低功率電波輻射性電機管理辦法<br>經型式認證合格之低功率射頻電機,非經許可,<br>公司、商號或使用者均不得擅自變更頻率、加大<br>功率或變更原設計之特性及功能。<br>低功率射頻電機之使用不得影響飛航安全及干擾<br>合法通信;經發現有干擾現象時,應立即停用,<br>並改善至無干擾時方得繼續使用。<br>前項合法通信,指依電信法規定作業之無線電通 |
|-------------------------------|----------------------------------------------------------------------------------------------------|
|                               | 信。<br>低功率射頻電機須忍受合法通信或工業、科學及<br>醫療用電波輻射性電機設備之干擾。                                                                                                    |

### 一般規格

**電池類型**:充電式鋰離子電池組

溫度:

操作:0°C 至 +50°C (32°F 至 122°F) 充電:0 C 至 +40 C 存放:-40°C 至 +71°C (-40°F 至 160°F) **操作海拔高度**:4,000 m (13,123 ft),使用 AC 配接器為 3,200 m

(10,500 ft)

存放海拔高度: 12,000 m (39,370 ft)

安全性: IEC 61010-1: CAT 無, 第 2 級污染

EMC: IEC 61326-1: 攜帶式

### 技術規格

您可以在線上使用者手冊找到產品的技術規格,網址是: enterprise.netscout.com。

## 註冊

註冊產品後便可存取有關產品更新、疑難排解提示及其他支援服務的寶 貴資訊。若要線上註冊,請造訪 enterprise.netscout.com/registration。

最初啟動分析器時會出現設定精靈,逐步引導您註冊產品,以及設定分 析器的設定與測試。

若要檢查註冊狀態,請先點選工具 💟,然後在**維護工具**下方點選產品註 冊。

## 聯絡 NETSCOUT

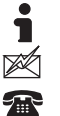

enterprise.netscout.com

customercare@netscout.com

免付**費電**話:+1-844-833-3713 國際:978-320-2150

如需詳細聯絡資訊,請前往我們的網站。

#### 法律通知

使用本產品時必須遵守「終端用戶授權協定」(請參閱 http://www.netscout.com/legal/terms-and-conditions/) 或產品出貨時隨附的合約,或(若適用)在 NETSCOUT SYSTEMS, INC. 與本產品購買者之間執行的法律合約(以下統稱「合約」)。

政府使用與有限權利通知:在美國 政府(下稱「政府」)契約或分包契約中, 客戶規定根據本「合約」售出或交付以供政府使用的產品與文件(包括任何技 術資料)(以下合稱「材料」)屬於商業用途,如聯邦採購法規(「FAR」) 2.101 中所規範,且提供的任何其他增補項目皆為「有限權利」。所有「材 料」完全使用私人費用開發。「材料」的使用、複製、發行、修改、轉移或揭 露(下稱「用途」)受本「合約」的條款所限制;供民間「政府」機關使用時 進一步受到 FAR 52.227-14 限制;供軍方「政府」機關使用時進一步受到國防 聯邦採購補編(「DFARS」)252.227-7015,或其他相關「政府」組織的類似 適用與修訂採購規定所限制。「材料」的「使用」受到本「合約」條款所限, 同時為符合 DFARS 第 227.7202 節與 FAR 第 12.212 節規定,進一步受到 NETSCOUT 的商用「終端用戶授權協定」條款所限。除此處描述之用途以外, 一律禁止其他「用途」。

本「產品」可能包含第三方技術。NETSCOUT 可能僅授權此第三方技術與文件 (下稱「第三方材料」)與本「產品」搭配使用。如果「產品」包含「第三方 材料」,或者您在使用「產品」時可選擇搭配「第三方材料」(如 NETSCOUT 在適用「文件」中所述),則提供或使用此第三方材料時必須遵守適用的第三 方條款和條件,如本「產品」應用程式 CD 上「讀我」檔案或「關於」檔案 中所說明。如果「產品」包含由第三方授權給 NETSCOUT 的「第三方材料」, 這些第三方為第三方受益人,並得執行此類第三方條款和條件適用的規定。 開放原始碼軟體確認書:本產品可能納入由 GNU 通用公共授權(下稱「GPL」) 管理的開放原始碼元件,或與 GPL 授權相容的授權(下稱「GPL 相容授權」)。根據 GNU GPL 條款,NETSCOUT 在收到書面要求時,將根據「GPL」或適 用的「GPL 相容授權」規定(若有),提供本產品完整且機器可讀取的原始碼 元件複本。請確認產品並將要求傳送至:

NETSCOUT SYSTEMS, INC. GNU GPL Source Code Request 310 Littleton Road Westford, MA 01886 Attn: Legal Department

NETSCOUT SYSTEMS, INC. 保留自行裁量的權利,可隨時變更其技術資訊、規格、服務和支援計劃。

修訂版 2016 年 2 月 4 日